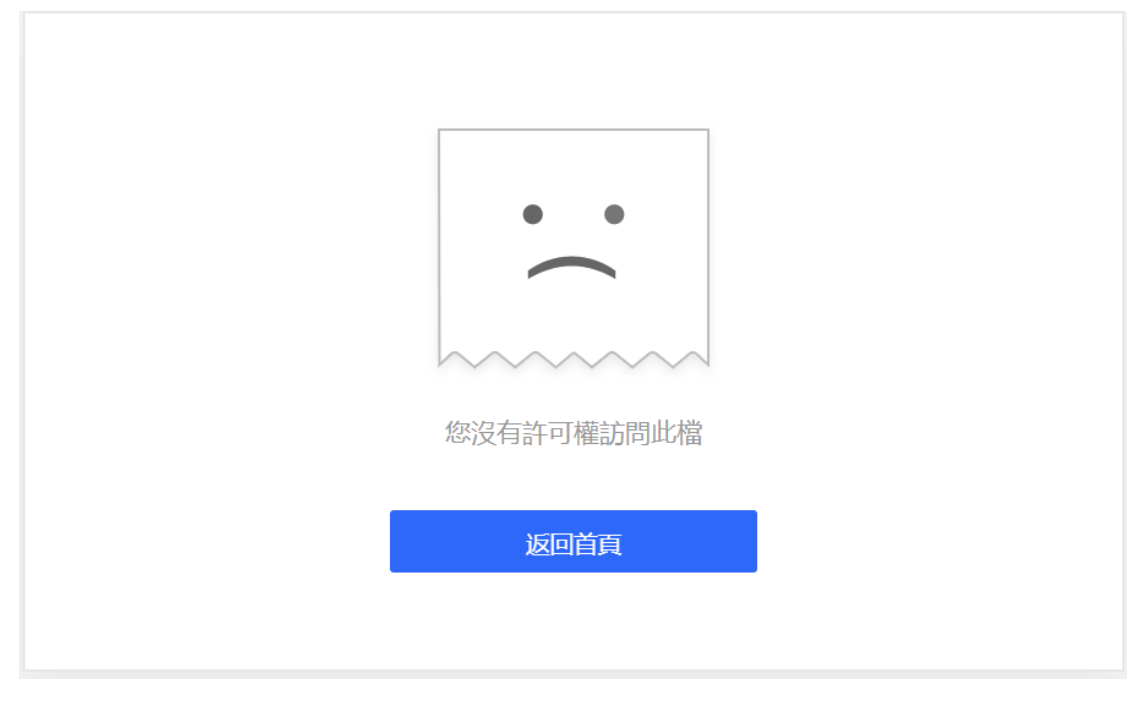

將檔案連結分享給別人後,對方打開連結發現"沒有訪問權限":

這是因為分享檔案的操作權限設置的問題或共用檔案過期的問題。

## (一)共用檔案的操作權限設置問題

如果您將檔案權限設置為「本團隊成員僅查看」或者「指定人可查看」,那麼團隊外部

人員或者非指定人是無法查看這個檔案的:

| 分享 MD5工具.zip          |                         | ×     |
|-----------------------|-------------------------|-------|
| 本企業成員 → 可查看/ 獲得鏈接的所有人 | ¯載 ▼<br>/view/l/tdl6u5l | 複製鏈接  |
| 本企業成員<br>鎖<br>本團隊成員   | <b>無限次 鏈接密碼關閉</b>       | 其他設置▼ |
| 僅指定成員                 |                         |       |

解決方法:

- 如果您想讓所有人都能打開這個檔案·將檔案權限設置為「獲得鏈接的所有人」,
  這樣任何人都能打開這個檔案連結:
- 如果你想讓指定人查看/編輯這個檔案,你可設置僅指定成員

## (二) 共用檔案過期問題

**解決方法:**打開檔案後·點擊「分享」-「其他設置」·然後再設置分享檔案的有效期即 可:

| 分享 Test1.xls                             |                               | ×     |
|------------------------------------------|-------------------------------|-------|
| 獲得鏈接的所有人 ▼ ī<br>http://wpsplus.drcloud.n | 可查看/下載 ▼<br>ət/view/l/t7ytob2 | 複製鏈接  |
| 鏈接永久有效   可下載次數無限次   鏈接密碼關閉               |                               | 其他設置▼ |
| ,<br>鏈接設定                                |                               | ×     |
| 鏈接有效期                                    | 永久有效 🗸                        |       |
| 可下載次數                                    | 無限次                           |       |
| 鏈接密碼                                     | 闘罚▼                           |       |
|                                          | 取消分享 重置鏈接 取消                  | 保存    |

## 點選【WPS+雲文檔】,立即註冊使用一個月免費!